STEP 1 地域別に手続きを検索

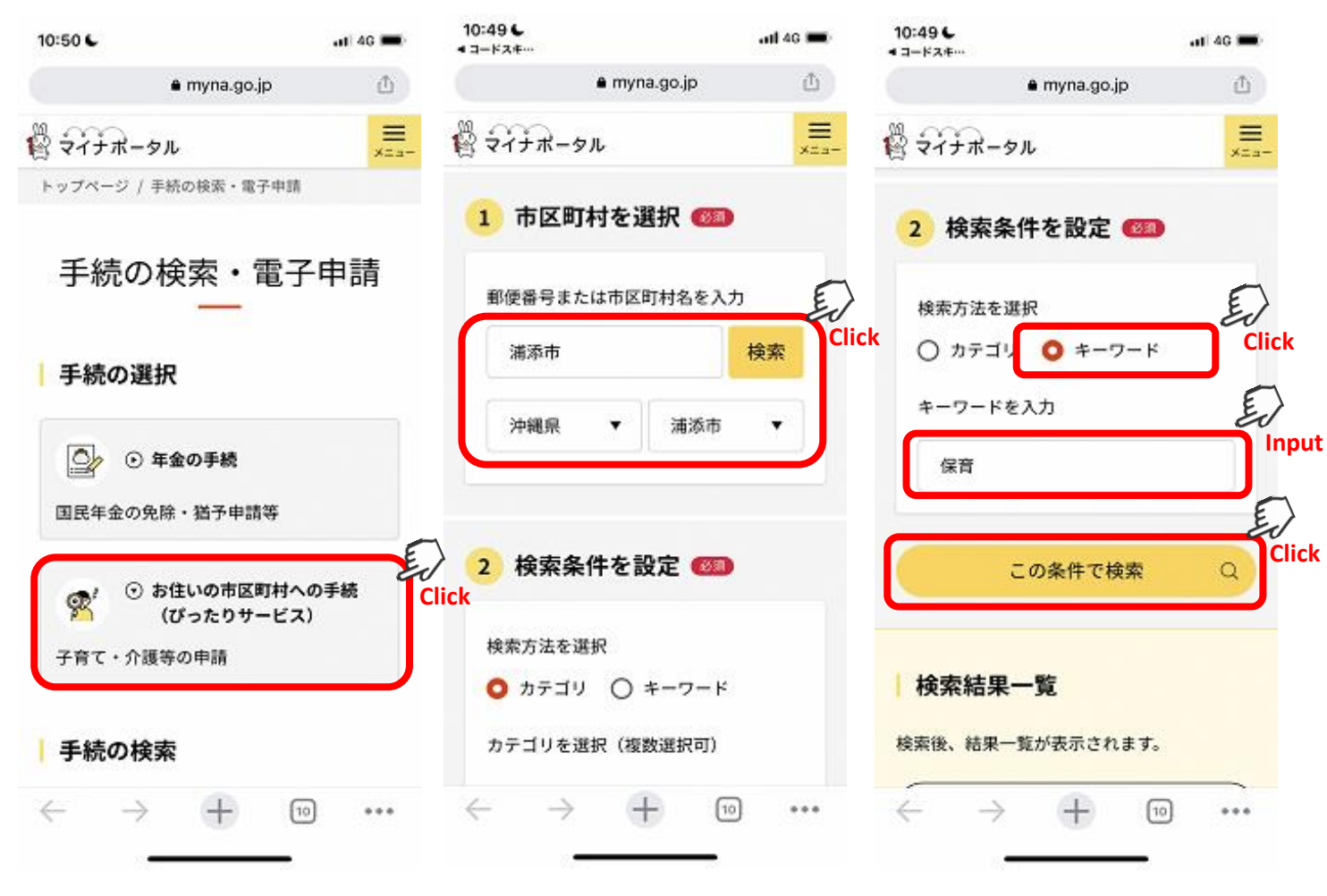

「お住いの市区町村への手続き (ぴったりサービス)」を押してくだ さい。 「浦添市」と入力するかプルダウン から「沖縄県」「浦添市」を選択して ください。 キーワード検索から「保育」(※1) と入力するか、各手続きの名称を 入力し検索します。 (※1)保育関連の手続き全てが検 索結果として表示されます。

#### STEP 2 検索結果から申請する手続きを選ぶ

| マイナポータル メニュー                                                                                                    | 保育所入所申込取下げ                                                                                                    |
|----------------------------------------------------------------------------------------------------|----------------------------------------------------------------------------------------------------|
| 育て                                                                                                    | 保育所入所申込取下げ                                                                                                    |
| · · · · · · · · · · · · · · · · · · ·                                                                                                    | ⊕ オンライン申請                                                                                                    |
| 保育所入所申込取下げ                                                                                                    | 94/8F                                                                                                    |
| 電子申請可                                                                                                    | 保育                                                                                                    |
| 受付開始日 2022年12月01日                                                                                                    |                                                                                                    |
| 保育施設等の申込みが必要なくなった場<br>合に「保育所入所申込取下書」をこども<br>未来課窓口まで提出する必要がありま<br>す。※申込取下後、次回以降の申込み時<br>に入所選考が不利になることはありませ<br>ん。※利用申込みを取り下げた後に、再<br>度保育施設等の利用を希望される場合<br>は、新たに申込み手続きが必要となりま<br>す。<br>詳しく見る | <ul> <li>概要</li> <li>保育施設等の申込みが必要なくなった場合に<br/>「保育所入所申込取下書」をこども未来課窓<br/>口まで提出する必要があります。</li> <li>※申込取下後、次回以降の申込み時に入所選<br/>考が不利になることはありません。</li> <li>※利用申込みを取り下げた後に、再度保育施<br/>設等の利用を希望される場合は、新た( ↑<br/>み手続きが必要となります。</li> </ul> |
|                                                                                                    | 申請する                                                                                                    |
| 検索条件を変更する Q)                                                                                                    |                                                                                                    |

申請する手続きの「詳しく見る」を内容を確認し、「申請する」を押し 押してください。 てください。

#### STEP 3 必要な情報を入力する。

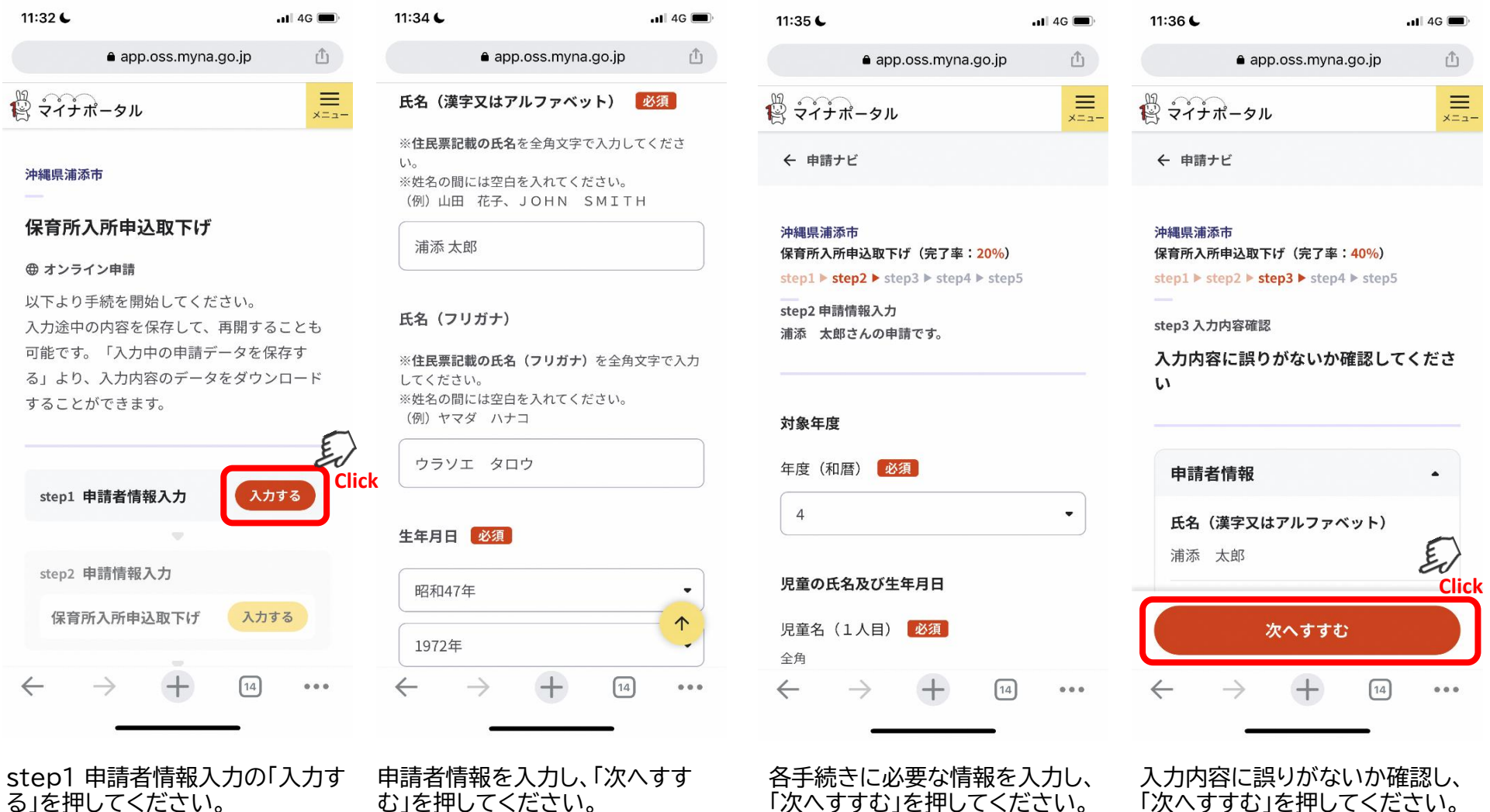

む」を押してください。

「次へすすむ」を押してください。

「次へすすむ」を押してください。

#### STEP 4 添付書類を登録する。

11:36 6

.11 4G 🔳

● app.oss.myna.go.jp 🌰

1休育所人所中込取下げ(元」半・80%)

step1 ▶ step2 ▶ step3 ▶ step4 ▶ step5

step4 添付書類登録

必要書類をアップロードしてください

スマートフォンのカメラで撮影した画像のア ップロードも可能です。

#### 本人確認書類

② 詳しい説明

必須

追加されたファイル

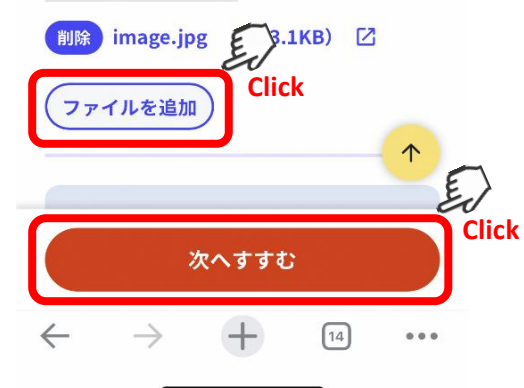

「ファイルを追加」を押して申請者 の身分証明書など、必要な書類を 添付してください。

#### STEP 5 申請データを送信する。

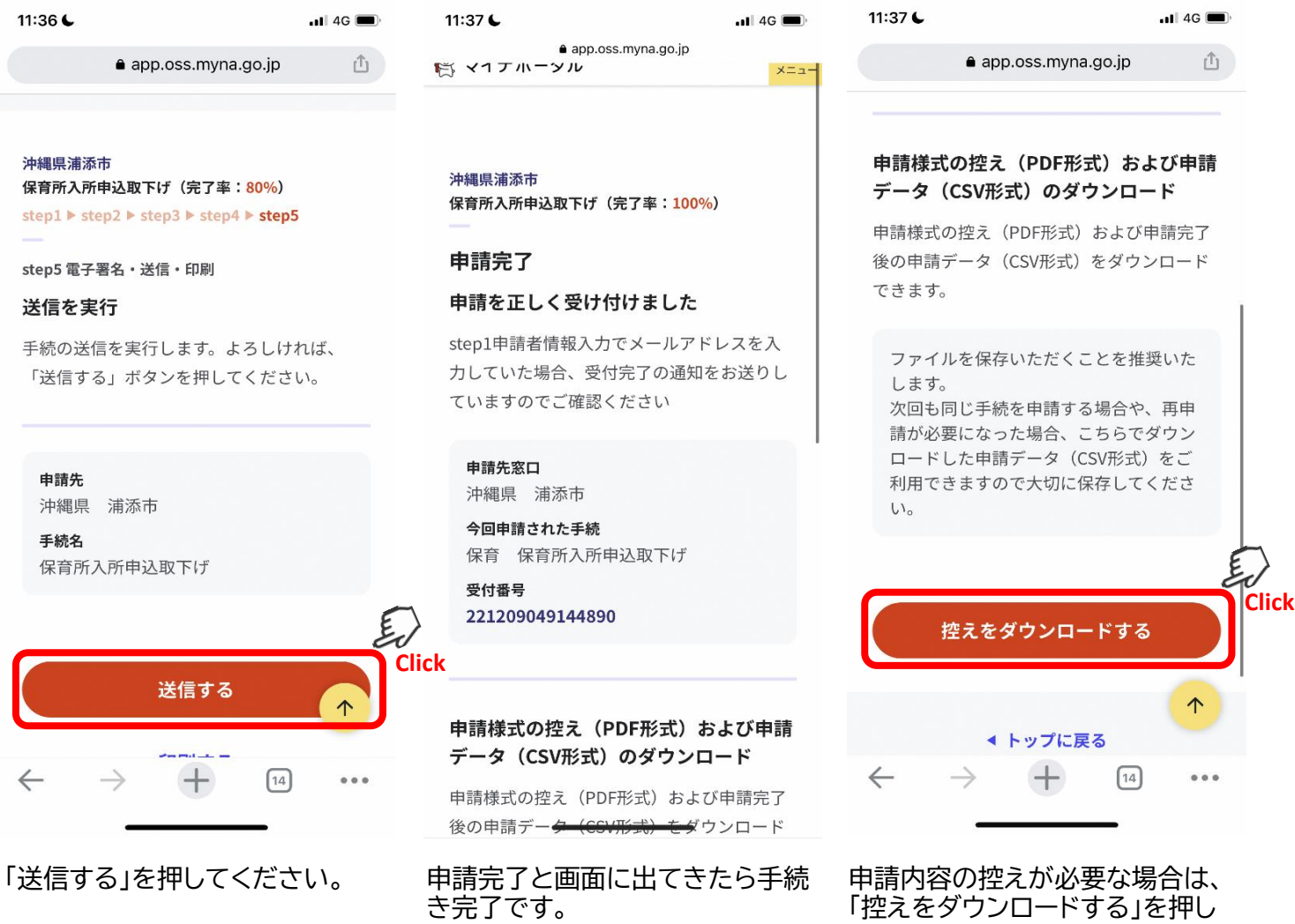

てください。